## Betala Skandia Tour avgiften 2015, 350:-

För dig som skall spela Skandia Tour Distrikt P1, samt Regional, Riks och Elit

1. Börja med att logga in på min golf

https://www9.golf.se/Login.aspx

2. Fyll i golfid + lösenord och tryck på "logga in"

|                                                                              | ・ ク ▼ C M Inkorgen (4) - jan.vinger@gma 🥝 Skandia Tour - | Golf.se  | Din Golf - Golf.se | ×                   | - □ ×<br>A ★ Ø              |
|------------------------------------------------------------------------------|----------------------------------------------------------|----------|--------------------|---------------------|-----------------------------|
| Golf.se                                                                      |                                                          |          | LEARN MORE         | HAL<br>Sve<br>golfh | MSTAD<br>eriges<br>uvudstad |
| Foija Spela Tavla Resa                                                       | Svenska Golfförbundet                                    | Min Golf | ٩                  | Årst<br>Öp          | a Golf<br>Ipet              |
| 961009 001<br>Losenord<br>I Hall mig inloggad                                |                                                          |          |                    | bely:<br>uppvärn    | st range<br>nda platser     |
| Tävlingskalender<br>Glömt lösenord?<br>Hjälp<br>Har du problem att logga in? |                                                          |          |                    | Kostna              | dsfri<br>ning inför         |

3. Klicka på "Skandia Tour"

| ← →<br>× ♥ M         | Attps://www9.golf.se/Hom                                 | ie.aspx P - C M                            | lnkorgen (4) - jan.vinger@gma                                     | 🧟 Skandia Tour - Golf.se            | 🖉 Min Golf - Golf.se                 | - □ ×<br>× î ★ 3                |
|----------------------|----------------------------------------------------------|--------------------------------------------|-------------------------------------------------------------------|-------------------------------------|--------------------------------------|---------------------------------|
| Star                 | t Sök tävling Söl                                        | k starttid Mina sidor E                    | bjudanden Om Min Go                                               | lf                                  | Språk: 📕 🔻                           | Årsta Golf                      |
| ×                    | Justera HCP                                              |                                            | Mitt go                                                           | lfår 2015                           | ? 🔦                                  | öppet                           |
| 181                  | Mina golfvänner                                          | Ronder                                     | ★ 0<br>Tävlingar                                                  | HCP förändring                      | Du har EGA Exakt<br>Tävlingshandicap | belyst range                    |
| 6                    | Mina favoritklubbar                                      |                                            |                                                                   |                                     | F                                    | uppvärmda platser               |
|                      | Mina kontokort                                           |                                            | Min gol                                                           | fkalender                           |                                      | arstauolf.se                    |
|                      | Min golfkalender                                         |                                            | Starttid                                                          | sschema                             |                                      |                                 |
| ы                    | Klubbstatistik                                           | Klubb<br>Vidbynäs Golf                     | Bana<br>Vidbynās North C                                          | Datum                               | Antal spelare                        |                                 |
| F                    | Skanđia Tour                                             | ✓ Visa endast favoritklubbar               |                                                                   |                                     |                                      | Kostnadsfri<br>rådgivning inför |
| ANNONS               |                                                          |                                            | Visa s                                                            | tarttider                           |                                      | din pension ··                  |
| 5.                   | Best Best                                                |                                            |                                                                   |                                     |                                      | skandia:                        |
| Pa v<br>får o<br>bra | vara hotell Breakfast<br>du alltid en<br>start på dagen. | Nār du bokar en sta<br>e-post om hur du up | ttid på en golfklubb som du inte är<br>plever besöket på klubben. | medlem i kan du efter avslutad rond | få en enkät skickad till dig via     | Goff Platsir                    |

4. Bocka i rutan för att betala samt tryck på "Godkänn"

| _                                          |                                                |                                                                                |                  |                      |                   | - 🗇 🗙                         |
|--------------------------------------------|------------------------------------------------|--------------------------------------------------------------------------------|------------------|----------------------|-------------------|-------------------------------|
| + Skandia                                  | Tour/Register.aspx 🎗 🕆 🖒 M Inkor               | gen (4) - jan.vinger@gma 🮯 Skandia                                             | Tour - Golf.se 🤞 | 🗿 Min Golf - Golf.se | ×                 | ♠ ★ ऄ                         |
|                                            |                                                |                                                                                | FIND             | YOUR GREATNESS       |                   |                               |
| Golf.se                                    | Du är inloggad<br>HCP: 9,7 He<br>E-post: max.m | som: <mark>Max Vinger</mark><br>mmaklubb: Vidbynäs Golf<br>.vinger@outlook.com | Tävlingar ·      | Logga ut             | www.ma<br>Torrevi | asamigos.com<br>eja - Spanien |
| Följa Spela Tävla                          | Resa                                           | Svenska Golfförbundet                                                          | Min Golf         | 2                    |                   |                               |
| Start Sök tävling Sök s                    | tarttid Mina sidor Erbjud                      | anden Om Min Golf                                                              |                  | Språk: 📕 🔻           | Årst              | ta Golf                       |
| Skandia                                    |                                                |                                                                                |                  |                      | Ö                 | ppet                          |
| För att du ska kunna anmäla dig till Skan  | dia Tour Elit Riks Ragional och/allar D        | istrikt unnfluttningsklass måsta du hata                                       | a en touravoitt  |                      |                   |                               |
| Touravgiften är 350 kr och gäller endast i | innevarande år.                                | suna uppnytuningsituss music du potu                                           | a ch tourarght.  |                      | Dely              | IST range<br>mda platser      |
| Bli medlem<br>Jag vill betala touravgiften |                                                |                                                                                |                  |                      | uppyar            | πιμα μιατοσι                  |
|                                            |                                                |                                                                                |                  | Avbryt Godkan        | arsta             | agolf.se                      |
|                                            |                                                |                                                                                |                  |                      |                   |                               |
|                                            |                                                |                                                                                |                  |                      | Kostn<br>rådgiv   | adsfri<br>/ning inför 🛛 🗸     |

5. Du får upp denna dialog, tyck "betala"

|                                                                                                    |                                                                                                    |                                   |                      | - 0               |
|----------------------------------------------------------------------------------------------------|----------------------------------------------------------------------------------------------------|-----------------------------------|----------------------|-------------------|
| Https://www9.golf.se/SkandiaTour/Pay                                                                    | aspx                                                                                                | ma 🥝 Skandia Tour - Golf.se       | 🥔 Min Golf - Golf.se | × în ☆            |
|                                                                                                    | HE RIS HAS EVE<br>WITHOUT IT YOU                                                                    | RYTHING.<br>I DON'T.              | FIND YOUR GREATNESS  | Gees              |
| Golf.se                                                                                                 | Du är inloggad som: Max Vinger<br>HCP: 9,7 Hemmaklubb: Vidbynäs<br>E-post: max.m.vinger@outlook.cor | a Golf Tävlingar<br>n             | Logga ut             | ParGate*          |
| Följa Spela Tävla Resa                                                                                  | Mina sidor Erbiudanden Om Min                                                                       | Golfförbundet Min Golf            | Q.                   |                   |
| Start Sok arring Sok starting                                                                           | minu sidor Ensjudanden om min                                                                       |                                   | Spruk.               | Arsta Golf        |
| Skandia                                                                                                 |                                                                                                    |                                   |                      | önnet             |
| <b>Four</b>                                                                                             |                                                                                                    |                                   |                      | oppor             |
| ör att du ska kunna anmäla dig till Skandia Tour i<br>ouravoitten är 350 kr och näller endast innevarau | Elit, Riks, Regional och/eller Distrikt uppflyttningskla                                            | ss måste du betala en touravgift. |                      | belyst range      |
| Obetalda avgifter                                                                                       | Giltig från                                                                                         | Giltig till                       | Belopp               | uppvärmda platser |
| Touravgift Skandia Tour                                                                                 | 2015-01-01                                                                                          | 2015-12-31                        | 350.00               |                   |
|                                                                                                    |                                                                                                    |                                   | Betala               | az flonetare      |
|                                                                                                    |                                                                                                    |                                   |                      | arozugori.so      |
|                                                                                                    |                                                                                                    |                                   |                      |                   |

6. Ta fram ditt VISA eller MasterCard, klicka på "nästa steg"

| Min Golf - Golf.se - Internet Explorer -                                                                         |                                         |             |                  |  |  |
|----------------------------------------------------------------------------------------------------|-----------------------------------------|-------------|------------------|--|--|
| Https://www9.golf.se/SkandiaTour/Window.aspx                                                                     |                                         |             | ۵                |  |  |
| <b>Skanđia Tour</b><br>Välj om du vill betala med kort eller faktura, klicka därefter på näst                    | ta steg.                                |             |                  |  |  |
| Obetalda avgifter                                                                                                | Giltig från                             | Giltig till | Belopp           |  |  |
| Touravgift Skandia Tour                                                                                          | 2015-01-01                              | 2015-12-31  | 350,00           |  |  |
| <ul> <li>Kortbetalning</li> <li>Du betalar med VISA eller MasterCard direkt på Min Golf och du kan ar</li> </ul> | nmäla dig till Skandia Tour omedelbart. |             | ästa steg Avbr t |  |  |

7. Klicka i "acceptera betalningsvillkor" efter att ha läst köpinformationen, klicka i "lägg till mitt kort" om du vill att siten skall spara dina kortuppgifter (rekommenderas ej av undertecknad), tryck "betala"

| 6                            | Min G                                                                                                    | Golf - Golf.se - Internet Explorer |                                        | x |
|------------------------------|----------------------------------------------------------------------------------------------------|------------------------------------|----------------------------------------|---|
| Attps://www9.golf.se         | /SkandiaTour/PaymentPx_Init.aspx                                                                                                    |                                    |                                        |   |
|                              |                                                                                                    |                                    |                                        | ~ |
| Betalningsformul             | är                                                                                                    |                                    |                                        |   |
| Köpare                       |                                                                                                    | Försäljare                         |                                        |   |
| Namn                         | Max Vinger                                                                                                    | Namn                               | Svenska Golfförbundet                  |   |
|                              |                                                                                                    | Adross                             | Affärsutveckling AB                    |   |
| Adress                       | Tjusarstigen 54                                                                                                    | Organisationsnr.                   | 556455-4557                            |   |
| Postor                       | 15534                                                                                                    | Telefon                            | +46 (0)8622 15 00                      |   |
| i osun.                      | 15554                                                                                                    | Fax<br>E-post                      | into@sgf.golf.se<br>http://www.qolf.se |   |
| Postort                      | NYKVARN                                                                                                    | Webbplats                          |                                        |   |
| Land                         | Quarter                                                                                                    |                                    |                                        |   |
| Land                         | Svenge                                                                                                    |                                    |                                        |   |
| E-post                       | max.m.vinger@outlook.com                                                                                                    |                                    |                                        |   |
|                              | E-postadress för kvitto och beställningsbe                                                                                                    | ekräftelse.                        |                                        |   |
|                              |                                                                                                    |                                    |                                        |   |
| Acceptera betalningsv        | villkor ) Läs köpinformation här                                                                                                    |                                    |                                        |   |
| Retala men konto             | kort                                                                                                    |                                    |                                        |   |
| Det finne inget sporet ko    | and the second second s |                                    |                                        |   |
| Det mins inget sparat ko     |                                                                                                    |                                    |                                        |   |
| 🗌 Lägg till mitt kort i "Mir | na kontokort"                                                                                                    |                                    | Betala Avbry                           | ~ |
|                              |                                                                                                    |                                    |                                        |   |

8. Fyll i dina kortuppgifter och tryck "betala"

| Payex - Internet Explorer                                                                                                    | -                 | ×        |
|----------------------------------------------------------------------------------------------------|-------------------|----------|
| https://confined.payex.com/PxOrderCC.aspx?orderRef=51dc709164704886b12bbe6074756f74                                                                                                    |                   | <b>a</b> |
| Min Golf                                                                                                    | PayEx             | ^        |
| Skandia Tour Betalningsref                                                                                                    | erens: M8U1PBBXVD |          |
| Produkt: Skandia Tour<br>Artikel: Skandia Tour: Max Vinger<br>Total SEK: 350.00                                                                                                    | Visa detaljer 💌   |          |
| Fakturaadress:         Leveransadress:           Max Vinger, Tjusarstigen 54, 15534 NYKVARN, Sverige         Max Vinger, Tjusarstigen 54, 15534 NYKVARN, Sverige           , max.m.vinger@outlook.com         , max.m.vinger@outlook.com | N, Sverige        |          |
| Betala med Kreditkort                                                                                                    |                   |          |
| Kortinummer   Kortinumhavarens namn   Siltighetsdatum   (MM/ÅÅ)   CVC   Variation Variation Variation CVC2                                                                                                    |                   |          |
| Avbryt Betala »                                                                                                    | PayEx             | ~        |

9. Fyl i ditt lösenord för säker betalning och tryck "betala"

| ê                                                | - 🗆 🗙                                                                                 |   |
|--------------------------------------------------|---------------------------------------------------------------------------------------|---|
| https://secure5.arcot.com/acspage/cap?RID=35413& | 🔒 Arcot Systems LLC [US]                                                              |   |
| Vel                                              | RIFIED<br>by VISA                                                                     |   |
| <b>J</b>                                         | Genomför säker betalning<br>Bekräfta ditt köp genom att ange ditt lösenord.<br>BETALA | > |
| ( Mir                                            | ISI Sex wolten )                                                                      |   |
| Per                                              | rsonligt meddelande                                                                   |   |
|                                                  |                                                                                       |   |
| Inköp                                            | sställe: Skandia Tour                                                                 |   |
| Belop                                            | op: SEK 350.00                                                                        |   |
| Datun<br>Kortni                                  | m: 2015-03-24<br>nummer: XXXX XXXX 8555                                               |   |
| Avbr                                             | yt 🕐 Hjälp                                                                            |   |
|                                                  |                                                                                       |   |
|                                                  |                                                                                       |   |

Kvitto fås efter godkänd betalning, skriv ut om du vill. Nu kan du anmäla dig till Skandia Tour och acceptera tilldelade spelplatser.

| 🥔 Min Golf                                              | - Golf.se - Internet Explorer | – 🗆 🗙            |
|---------------------------------------------------------|-------------------------------|------------------|
| Https://www9.golf.se/SkandiaTour/PaymentPx_Receipt.aspx |                               | <b>a</b>         |
| Kvitto, För köp på Min Golf                             |                               |                  |
| Avgift                                                  | Giltig                        | Belopp           |
| Touravgift Skandia Tour                                 | 2015-03-10 - 2015-09-01       | 350,00           |
|                                                         |                               |                  |
| Köpare                                                  |                               | ^                |
| Namn: Max Vinger                                        |                               |                  |
| Golf-ID: 961009-001                                     |                               |                  |
| Försäljare                                              |                               |                  |
| Svenska Golfförbundet Affärsutveckling AB               |                               |                  |
| Box 84 - 182 11 Danderyd Sverige                        |                               |                  |
| Organisationsnr.: 556455-4557                           |                               |                  |
| Telefon: +46 (0)8622 15 00                              |                               |                  |
| E-post: info@sgf.golf.se                                |                               |                  |
| Webbplats: http://www.golf.se                           |                               |                  |
| Betalningsinformation                                   |                               | ~                |
|                                                         |                               | Skriv ut Avsluta |
|                                                         |                               |                  |

|                                                                                                    |                                    |                                                                                 |                                        |                                      | _ 8 <mark>×</mark>                                |
|----------------------------------------------------------------------------------------------------|------------------------------------|---------------------------------------------------------------------------------|----------------------------------------|--------------------------------------|---------------------------------------------------|
| https://www9.golf.se/Home.aspx                                                                                                    | P-C M                              | Inkorgen (4) - jan.vinger@gma                                                   | 🥝 Skandia Tour - Golf.se               | Ain Golf - Golf.se                   | × û ☆ 8                                           |
|                                                                                                    | WITHOU                             | HAS EVER<br>JT IT YOU I                                                         | TTHING.<br>DON'T.                      | FIND YOUR GREATNESS                  |                                                   |
| <b>Golf.se</b>                                                                                                    | Du är ink<br>HCP: 9,7<br>E-post: n | oggad som: Max Vinger<br>′ Hemmaklubb: Vidbynäs Got<br>nax.m.vinger@outlook.com | f Tävling                              | gar 👻 Logga ut                       | HALMSTAD<br>Sveriges<br>golfhuvudstad<br>Halmstad |
| Följa Spela Tavla<br>Start Sök tävling ök startti                                                                                                    | d Mina sidor E                     | Svenska Goli<br>irbjudanten Om Min Go<br>Mitt go                                | fförbundet Min Golf<br>If              | Språk:                               | GRYMMA<br>KIKARE                                  |
| Justera noi                                                                                                    | -                                  |                                                                                 |                                        |                                      |                                                   |
| Mina golfvänner                                                                                                    | <b>7</b> 0                         | ★0                                                                              |                                        |                                      |                                                   |
| Mina golfvänner       Image: Mina favoritklubbar                                                                                                    | Ronder                             | Tävlingar                                                                       | HCP förändring                         | Du har EGA Exakt<br>Tävlingshandicap | 0000                                              |
| Image     Minage       Image     Minage       Image     Minage       Image     Minage                                                                                   | Ronder                             | Tävlingar<br>Min goli                                                           | HCP förändring                         | Du har EGA Exakt<br>Tävlingshandicap | REICKA HARI                                       |
| Image: Minage of Value       Image: Minage of Value       Image: Minage of Value       Image: Minage of Value       Image: Minage of Value       Image: Minage of Value | Ronder                             | Tävlingar<br>Min golt<br>Starttid                                               | HCP forândring<br>fkalender<br>sschema | Du har EGA Exakt<br>Tävlingshandicap |                                                   |

10. Om du vill dubbelkolla att din betalning gått igenom, logga in på min golf, klicka på mina sidor

Klicka på mina betalningar

|                                     |                                            |                                                                                                   |                        |                    | - 0 ×                                             |
|-------------------------------------|--------------------------------------------|---------------------------------------------------------------------------------------------------|------------------------|--------------------|---------------------------------------------------|
|                                     | ge/HCP/HCP.aspx P + C M                    | Inkorgen (4) - jan.vinger@gma 🥝 Sk                                                                | andia Tour - Golf.se 🧔 | Min Golf - Golf.se | × ि ☆ ☆                                           |
|                                     | THE R15 I<br>WITHOU                        | H <mark>as everyt</mark><br>Jt it you do                                                          | ay<br>HING.<br>N'T.    | rior Made<br>75.   |                                                   |
| <b>Colf.se</b><br>Fõija Spela Tävla | Du är inlo<br>HCP: 9,7<br>E-post m<br>Resa | ggad som: Max Vinger<br>Hemmaklubb: Vidbynäs Golf<br>ax.m.vinger@outlook.com<br>Svenska Golfförbu | Tävlingar 🝷            | Logga ut           | HALMSTAD<br>Sveriges<br>golfhuvudstad<br>Halmstad |
| Start Sök tävling Sök               | starttid Mina sidor E                      | rbjudanden Om Min Golf                                                                            |                        | Språk: 🚼 👻         |                                                   |
| Min HCP Min g                       | golfkalender Mina tävl                     | ngar Min statistik                                                                                | Mina betalningar       | Mini inställningar | Kostnadsfri<br>rådgivning inför<br>din pension »  |
| + Ny registrering av HCP            | Min HCP-ranking                            | HCP-tavla                                                                                         | Mitt HCP-bevis HCP tab | ell Handicapregler | skandia:                                          |
|                                     |                                            |                                                                                                   |                        |                    | Tiäna EuroBonus-                                  |

Din betalningsbekräftelse finns här

|                                                                                                    |                                                |                              |                           |            |             |               |       | - 0 <mark>-</mark> > |
|----------------------------------------------------------------------------------------------------|------------------------------------------------|------------------------------|---------------------------|------------|-------------|---------------|-------|----------------------|
| +ttps://www9.golf.se/MyPage/Pay                                                                     | ments/Payme 🎗 🗝 🖒 M Ini                        | korgen (4) - jan.vinger@gma  | 🥝 Skandia Tour - Go       | olf.se     | 遵 Min Golt  | f - Golf.se   | ×     | 1 ★ 1                |
| WMcAfee 🧇 🔻                                                                                         |                                                |                              | Betala med kort           | Ansok om   | betaining ' | via autogiro  | 6     |                      |
| Aktiva autogiromedgivanden                                                                          |                                                |                              |                           |            |             |               | 1     |                      |
| Klubb Avgiften avser                                                                                |                                                | Typ av avgift                | Datum                     |            | Belopp      |               | No.   |                      |
| Just nu går det inte att nå Autogiro.                                                               |                                                |                              |                           |            |             |               | 14    |                      |
| Om beloppet är 0 kr så kan det bero på att g                                                        | golfklubben inte behandlat din a               | nsökan ännu.                 |                           |            |             |               |       | 1                    |
|                                                                                                    |                                                |                              |                           |            |             |               | SÅ BL | IR                   |
| 0                                                                                                   |                                                |                              |                           |            |             |               | GOLF  | EN C                 |
| Genomorua betannigar                                                                                |                                                |                              |                           |            |             |               | ROLIC | GARE                 |
| Kvitto for betalningar dar typ av avgift ar: Gr<br>För övriga typer av avgifter visas kvittot tills | eentee, tavlingsavgift eller tavlir<br>vidare. | igsgreentee visas i 18 manad | er efter betalningstillfa | illet.     |             |               | EÖR   |                      |
| Klubb                                                                                               | Avgiften avser                                 | Typ av avgift                | Referensnummer            | Datum      | веюрр       |               | BARN  | ENTR                 |
| Svenska Golfförbundet Affärsutveckling A                                                            | AB Touravgift Skandia To                       | ur Avgifter                  | 346356333                 | 2015-03-24 | 350,00      | Visa kvittens |       | e2)                  |
| Svenska Golfförbundet Affarsutvecking /                                                             | D Tomogië Okondio To                           | ur Avgiffor                  | 254070507                 | 2014-04-20 | 350,00      | Visa kvittens |       |                      |
| Olympiagolfen                                                                                       | Anmälningsavgift Olyr                          | npiagolfen Avgifter          | 245022124                 | 2014-03-29 | 190,00      | Visa kvittens |       |                      |
| Vid problem med en betalning, vänligen kon                                                          | takta den golfklubb som är mot                 | agare av betalningen         |                           |            |             |               |       |                      |
| ····;······;······;······;·····                                                                     | <u>-</u>                                       |                              |                           |            |             |               |       |                      |
|                                                                                                    |                                                |                              |                           |            |             |               |       |                      |
| VDELNINGAR                                                                                          |                                                |                              | OM GOLF.SE                |            |             |               |       |                      |
|                                                                                                    |                                                |                              |                           |            |             |               |       |                      |